| Date :                  | NOM – Prénom :                                           | TP n° /5           |
|-------------------------|----------------------------------------------------------|--------------------|
| Lycée professionnel     | Sujet de Travaux Pratiques                               | Term. SEN          |
| Pierre<br>MENDÈS-FRANCE | <b>TP CAMTRACE :</b><br>INSTALLATION ET PARAMÉTRAGE D'UN | Champs : <b>TR</b> |
| Veynes                  | SERVEUR VIDÉO                                            | 2ème série         |

# **CONSIGNES**

**Méthodologie :** l'objectif n'est pas de traiter « à la va-vite » l'ensemble des questions mais plutôt d'avancer pas à pas en approfondissant les notions abordées.

Le jeu de questions n'est pas limitatif : vous pourrez, spontanément ou avec l'aide du professeur, aborder les points qui, n'étant pas prévus initialement, se seraient révélés dignes d'intérêt au cours du TP.

## 1) INTRODUCTION

**CamTrace** désigne une famille de **serveurs de vidéosurveillance** tout intégrés ainsi que le logiciel qui permet de les bâtir.

CamTrace permet de réaliser des installations de **vidéosurveillance sur IP**. Ces installations vont du simple point de vente équipé de 1 à 4 caméras à des installations complexes de plusieurs centaines de caméras. Des milliers de serveurs CamTrace sont actuellement déployés en Europe et en Afrique.

## 2) <u>CARACTÉRISTIOUES:</u>

2.1 ) Compléter le tableau ci dessous, à partir du site internet: http://camtrace.nerim.net/v2/

**Nom des serveurs vidéo :** Camtrace server 2U, Camtrace MiniBox, Camtrace Box, Camtrace server 1U, Camtrace server 4U

| Photos serveur vidéo | Nom serveurs vidéo | Nombre de "U"   | Nombre de disque dur |
|----------------------|--------------------|-----------------|----------------------|
| Camīrace             | Ne pas compléter   | NON<br>RACKABLE | Ne pas compléter     |
|                      | Camtrace Box       | 1 U             | 1 disque             |
|                      |                    |                 |                      |
|                      |                    |                 |                      |
|                      |                    |                 |                      |
|                      |                    |                 |                      |

Camtrace

- 2.2 ) A quoi correspond le terme 1U (unité), sur les dimensions du boîtier rackable ?
- 2.3 ) Quelle est donc la hauteur d'un appareil rackable 1U et 4U en cm ?
- 2.4 ) Pour un serveur vidéo de 4U, donner le nombre possible de disque dur.
- 2.5 ) A partir de la fiche technique du serveur vidéo Camtrace Box 2 To, compléter les tableau ci-dessous:

| Type de processeur                                                           |  |
|------------------------------------------------------------------------------|--|
| Taille du disque dur                                                         |  |
| Capacité de la mémoire RAM                                                   |  |
| Le nombre de cartes réseaux                                                  |  |
| Le débit maximum des cartes réseaux                                          |  |
| Donner la largeur du boîtier du serveur en (cm)                              |  |
| En rajoutant la largeur des équerres calculer la largeur du boîtier en pouce |  |
| Le nombre de caméra que l'on peut connecter au serveur sans payer en plus    |  |
| Le nombre de caméra que l'on peut on brancher au maximum sur se serveur      |  |

# 3) INSTALLATION LOGICIEL DU SERVEUR CAMTRACE INTÉRIEUR:

3.1 ) Repérage des éléments de la baie de brassage J3

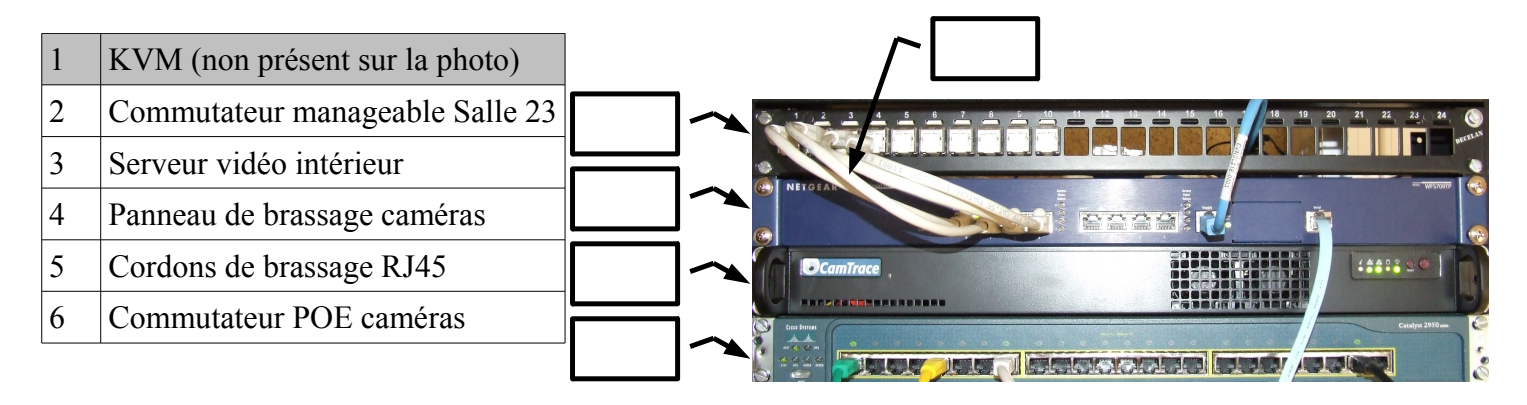

- 3.2 ) L'un des commutateurs est « POE ». Qu'est ce que cela veut dire ?
- 3.3 ) Quel est l'avantage de cette technologie dans cette application ?

## **PRÉPARATION DE L'INSTALLATION :**

- 3.4 ) Sélectionner avec le KVM le serveur vidéo CamTrace
- 3.5 ) Éteindre proprement le serveur si est déjà en fonction.

L'installation du système d'exploitation « CamTrace serveur » ce fait à partir de la clé USB fournie.

3.6 ) Vérifier (dans le BIOS) que l'ordre de boot du serveur permet bien l'installation à partir de la clé USB

### **INSTALLATION :**

3.7 ) Procéder à l'installation de CamTrace.

- Faire le schéma réseau (question suivante) pendant l'installation
- Votre installation remplacera celle déjà présente sur le serveur.
- Ne pas lancer la vérification du disque avant cette nouvelle installation.

• Retirer la clé USB à la fin de l'installation.

#### Schéma réseau :

- 3.8 ) En vous inspirant du schéma réseau de la salle 23 « *Shema\_Reseau\_Salle23.jpg* », faire un schéma réseau complet de notre système de vidéosurveillance
- En partant de la freebox (avec accès au web) et allant jusqu'aux 4 caméra
- Notre système intègre 4 caméras dont 3 caméras IP et 1 caméra analogique.
- Le segment réseau des caméras est obligatoirement séparé du segment d'entrée au serveur. Nous prendront comme adresse réseau des caméras : 192.168.2.0/24 (les adresse IP des caméras est à trouver dans le schéma réseau « *Shema\_Reseau\_Salle23.jpg* »).
- Le serveur sur lequel on installe CamTrace est fourni avec deux cartes réseaux :
  - une pour le segment réseau d'entreprise, appelé : « pcn0 »
  - et une pour segment des caméras, appelé : « pcn1 »

### 4) PARAMÉTRAGE LOGICIEL, DU SERVEUR CAMTRACE INTÉRIEUR;

#### **AUTHENTIFICATION**

- 4.1) Voir la documentation « Installation-6.11.x.pdf », page 9, chapitre 1.2.4, pour trouver le mot de passe.
- 4.2 ) Lancer le menu de configuration de votre serveur CamTrace

RQ : Voir la documentation « Installation-6.11.x.pdf » page 9 chapitre 1.2.4 pour trouver la syntaxe.

4.3 ) Enregistrer la licence : « Maintenance », « Saisie de la clé de licence »RQ : Fichier « Licence.pdf »

### <u>**1**</u><sup>ER</sup> PARAMÉTRAGE :

4.4 ) Lancer l'assistant d'installation.

- Vous devais configurer l'ensemble comme défini sur le schéma réseau fait précédemment.
- Faire le réglage de l'heure grâce au paramétrage du serveur NTP (vous utiliserais celui utilisé habituellement par windows).
- Lancer une détection automatique des caméras (même si cela ne permet pas de les trouver à tous les coups)

L'accès à l'interface de CamTrace ce fait à partir du réseau FreeBox (relié à la carte pcn0). Pour pouvoir y accéder il faut paramétrer les ports et activer les services sur le serveur.

4.5) A partir du schéma réseau de la salle 23, compléter le tableau suivant :

| Accès distant (ssh) | 22  |
|---------------------|-----|
| Serveur WEB         |     |
| Serveur Web SSL     | 443 |
| Service vidéo       |     |
| Canal de contrôle   |     |
| Magnéto video       |     |

4.6) Faire les modifications adéquates puis lancer les services d'interface web et vidéo.

- 4.7) A partir d'une autre machine présente sur le réseau relié à la carte pcn0 (réseau freebox) lancer un navigateur à l'adresse du serveur vidéo.
- 4.8 ) Autoriser les fenêtres publicitaires intempestives :

RQ : Le login et mot de passe sont à rechercher dans la documentation de CamTrace.

Faire vérifier par votre professeur

## 5) CONFIGURATION DES CAMÉRAS:

5.1 ) Compléter le tableau ci-dessous sur les caractéristiques des caméras : (voir schéma réseau)

| ID unique de la caméra | Nom de la caméra | Adresse réseau | Type de modèle | Login (http & accès direct)<br>Mot de passe |
|------------------------|------------------|----------------|----------------|---------------------------------------------|
|                        |                  | 192.168.2.21   | AxisM3203      | root<br>admin                               |
|                        | CAM_S23          | 192.168.2      |                | root<br>admin                               |
|                        |                  | 192.168.2      |                | root<br>admin                               |
|                        |                  | 192.168.2      | AxisM3203      | root<br>admin                               |

- 5.2) Ajouter les caméras CAMS21, CAMS23, CAMS23ext, CAMS25
- 5.3) Créer un groupe (appelé 2eme\_etage) puis y insérer les caméras

Faire vérifier par votre professeur

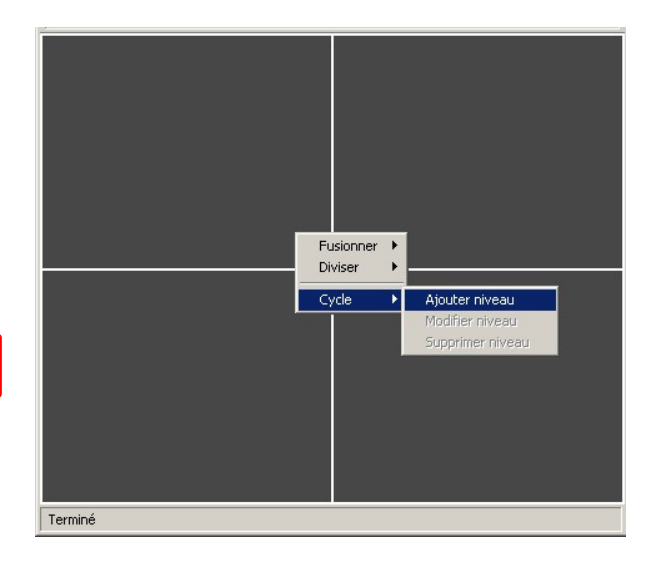

# 6) CONSOLE À DISTANCE :

- 6.1 ) Cliquer sur Aide, Outils, PUTTY
- 6.2 ) Télécharger et installer le logiciels PUTTY
- 6.3 ) Arrêter le serveur vidéo SEN grâce à la commande à distance.

RQ :Voir la page 15 de la documentation « Installation-6.11.x.pdf » pour la connexion

Faire vérifier par votre professeur

TP\_CamTrace.odt

## 7) INTERVENTION SUITE À UNE PANNE

Nous allons simuler une panne du fonctionnement d'une des caméras. Pour cela nous allons faire un « reset » usine de la caméra de la salle 23. Suite à ce « reset », l'adresse de la caméra à changé et le serveur n'y a plus accés.

7.1 ) Faire un « reset » de la caméra CAM\_S23 grâce à l'interface web du serveur

Administration, caméra, CAM\_S23 direct reset

Faire vérifier par votre professeur

- 7.2 ) Paramétrer la caméra pour qu'elle soit à nouveau intégré au serveur CamTrace.
- 7.3 ) Expliquer la procédure

Faire vérifier par votre professeur

## 8) ANALYSE DU DÉBIT VIDÉO :

- 8.1 ) Rechercher la taille de l'image de chaque caméra.
- 8.2 ) En considérant que chaque pixel est codé sur 16 bits (65536 couleurs), En déduire le poids (en octets) d'une image de chaque caméra.
- 8.3 ) Faire le calcul du débit binaire pour une vidéo (non compressé) de 30 IPS (Images Par Seconde) pour chaque caméra.

#### Débit binaire (en bit/s) = Nb d'image par secondes x taille image (en bits)

8.4 ) Calculer le débit maximum des 4 caméras, puis conclure si le réseau Ethernet et wifi supporte ce débit

| Réseau               | Débit maximum possible | Débit binaire des 4 caméras |
|----------------------|------------------------|-----------------------------|
| Ethernet LAN (cat 5) |                        |                             |
| Wifi (norme g)       |                        |                             |

- 8.5) Après lecture du fichier « *h264vsmjpeg.pdf* », expliquer la grande différence entre les compressions MJPEG et H264.
- 8.6) Ces deux types de compressions sont ils « LossLess »?
- 8.7 ) Quel doit être la compression minimale pour que les 4 caméras puissent utilisé <u>ensemble</u> le réseau Wifi ?
- 8.8 ) Quel doit être la compression minimale pour que chaque caméra puissent utilisées le réseau Ethernet cat5 ?
- 8.9 ) Quel doit être la compression minimale pour que chaque caméra puissent utilisées le réseau Ethernet cat5e ?

### 9) CALCUL DU STOCKAGE

En partant du principe que la compression de chaque image réduit la taille de celle ci à 45Ko (grâce au codec MJPEG), que l'on utilise la compression MJPEG (donc pas de compression inter-image) et que l'enregistrement est de 30 images par secondes,

- 9.1 ) Calculer la taille (en Go) du fichier généré sur un enregistrement d'une heure
- 9.2 ) Calculer la durée d'enregistrement max du disque dur de notre système camtrace (2To « commercial » soit 2 000 000 000 000 octets à ne pas confondre avec 2Tio qui lui vaux 2x2<sup>40</sup> soit 2 199 023 255 552 octets)

## 10) VALIDATION DU COMMUTATEUR POE DES CAMÉRAS :

10.1 ) Compléter le tableau ci-dessous à partir des documentations des caméras :

| Nom de la caméra        | Modèle | Puissance consommée |
|-------------------------|--------|---------------------|
| CAM_S21                 | M3203  |                     |
| CAM_S23                 | M3203  |                     |
| CAM_S25                 | M3203  |                     |
| CAM_S23ext              | M7001  |                     |
| Total de la puissance : | •      |                     |

11) Vérifier si le choix d'un switch POE est conforme à cette consommation.